## Перевод общеобразовательной организации на новый учебный год во ФГИС «Моя школа»

Право осуществлять переход на новый учебный год во ФГИС «Моя школа» по умолчанию предоставлено только Администратору системы в школе.

Для перевода (выпуска) всего состава группы или его части необходимо:

1. Создать группировки обучающихся (параллели, классы) на следующий учебный год в ЕТД (см. инструкцию «Создание учётной записи «Создание классов в ЕТД»).

| Группы обучающихся 🗲 2023/2024                               |                               |                      |                           |                   |
|--------------------------------------------------------------|-------------------------------|----------------------|---------------------------|-------------------|
|                                                              |                               |                      |                           |                   |
| Наименование группировки                                     | Признак выпускной группировки | Дата начала действия | Дата прекращения действия | Академический год |
| <ul> <li>МБОУ "Лицей им. С.Н. Булгакова" г. Ливны</li> </ul> | Нет                           | 01.09.2023           | 31.05.2024                | 2023/2024         |

2. Выбрать обучающихся с помощью флажков и нажать кнопку «Перевод состава группы...» или «Выпуск состава группы из ОО». В случае перевода в окне диалога необходимо будет выбрать новую группу.

| Состав группировки 1    | (2021-2022)                         | Администратор Т [->                |                 |
|-------------------------|-------------------------------------|------------------------------------|-----------------|
| Фанкулых Имя Отчество   |                                     |                                    |                 |
| Тестов Тест Тестович_2  |                                     |                                    |                 |
| Тестовал Анна Сергеевна | < Состав группировки 1а (2021-2022) | Администратор Т<br>Администратор Т |                 |
| Тестов Тест Семенович   |                                     |                                    |                 |
|                         | Финалия Иня Отчество                |                                    |                 |
|                         | Тестов Тест Тестовим_2              |                                    |                 |
|                         | 🗹 — Тестовая Анна Сергеевна         |                                    |                 |
|                         | Сос                                 | тав группировки 1а (2021-2022)     | Администратор Т |
|                         |                                     |                                    |                 |
| Dependent cort          |                                     | Перевод состава группировки ×      |                 |
|                         |                                     | ○ 1a (2021-2022)                   |                 |
|                         |                                     | ⊖ 2a                               |                 |
|                         |                                     | 39 (2021/2022)                     |                 |
|                         | Перезод состава груп                | 26                                 |                 |
|                         |                                     | 2 'W'                              |                 |
|                         |                                     | ○ 2°5°                             |                 |
|                         |                                     |                                    |                 |
|                         |                                     | Опнонить Принанияь                 |                 |

Названия классов и текущего, и следующего года должны начинаться с цифры (1А, 2Б и т.п.).

Перевод (выпуск) осуществляется по нажатию кнопки Для отказа от перевода нужно нажать кнопку «Отменить».

Обучающиеся, которых нет в системе, регистрируются самостоятельно (по достижении 14 лет), либо с помощью родителей/законных представителей (для обучающихся, не достигших 14 лет).

Обработка запросов от пользователей осуществляется Администратором ОО в ЕТД (см. инструкцию «Работа Администратора ОО с запросами в ЕТД»).